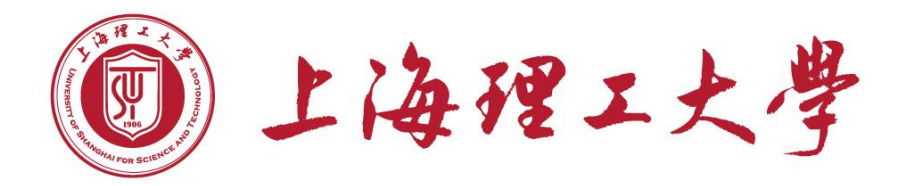

# 新版投稿系统使用手册

## 2025年4月

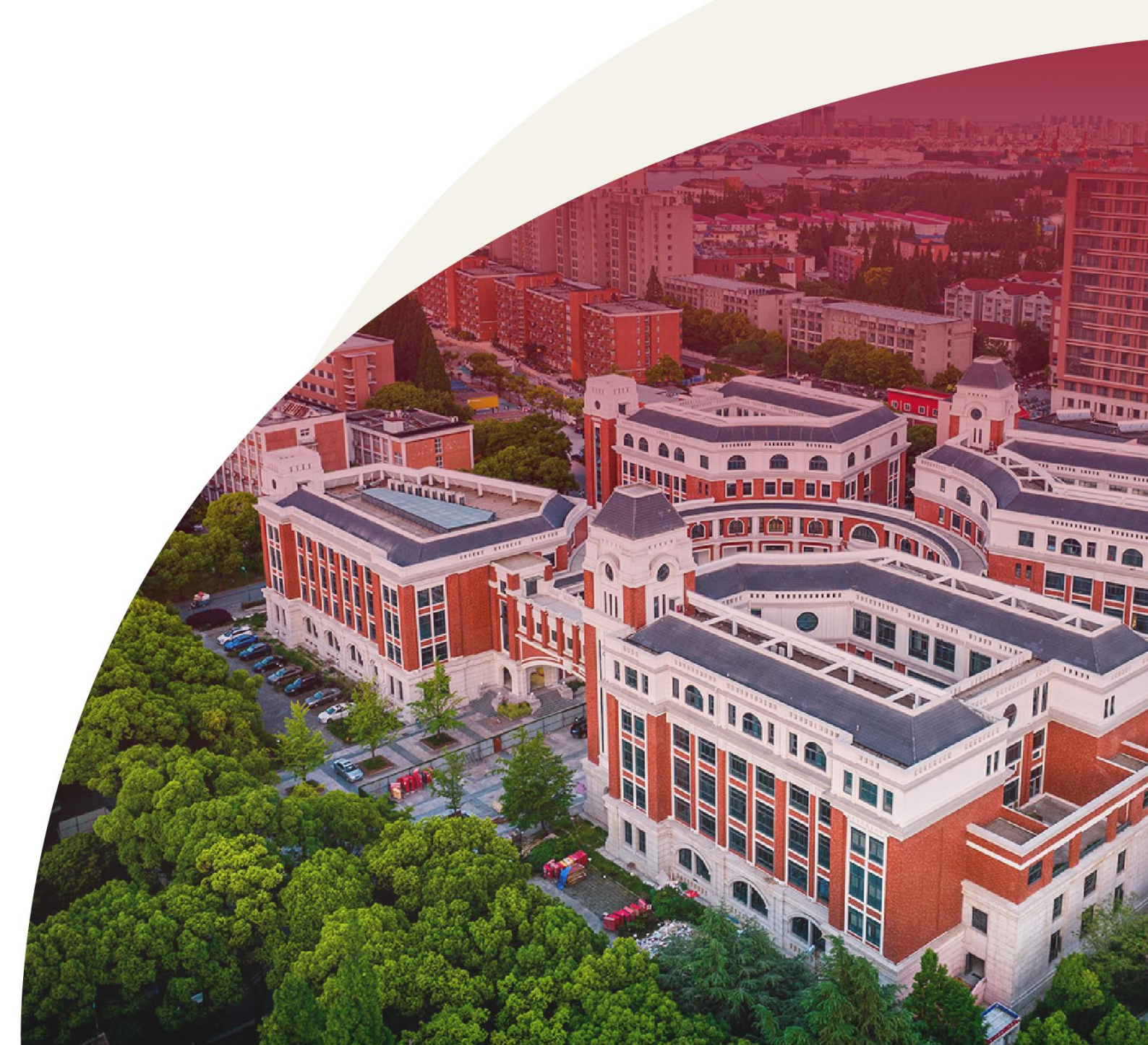

目录

| <u> </u> | 如何进入投稿系统        | 1 |
|----------|-----------------|---|
| `\       | 各单位通讯员如何进行投稿    | 1 |
| 三、       | 各单位审核员如何审核稿件    | 7 |
| 四、       | 信息门户电脑端和移动端联动审稿 | 9 |

#### 一、如何进入投稿系统

1、通过登录"信息门户"后,点击快速通道中"投稿系统"图标,使用个人工号和密码登录到投稿系统。(初次使用会涉及申请开通,默认自动开通)

| <br>    | 8983<br>- 10800-8<br>- 2080-9<br>- 8080-9 | - #************************************ | H85.8<br>- 1082501 +<br>- 108251 +<br>- 118551 + | ************************************** | AB60<br>878888 • 1<br>8788 • 1<br>8788 • 1<br>10088 • 1 | *****  | 888.*<br>• 51188<br>• 5868<br>• 5855**88 | - 81183<br>- 11738833<br>- 11843 | * |
|---------|-------------------------------------------|-----------------------------------------|--------------------------------------------------|----------------------------------------|---------------------------------------------------------|--------|------------------------------------------|----------------------------------|---|
| <br>088 | tera e                                    |                                         |                                                  | 10.00                                  | 8788                                                    |        | 91                                       | 88                               |   |
| 17      | -                                         | 0 0                                     | ^                                                | 1-                                     | 2                                                       | 11.14  | AL 1720                                  | 12 # e -                         |   |
| <br>    |                                           |                                         |                                                  |                                        |                                                         | 6天6-   |                                          |                                  |   |
| <br>    |                                           |                                         |                                                  |                                        | 1010-01-0-01-0                                          | 6天10小时 | in it zq                                 |                                  |   |
|         |                                           | •                                       |                                                  |                                        | 0                                                       | -      |                                          |                                  |   |

#### 二、各单位通讯员如何进行投稿

#### 1、投稿系统个人桌面常用功能介绍:

- ①我要投稿:点击进行新闻投稿。
- ②我的稿件:查询"已投稿"和"临时保存"稿件。
- ③待办提醒:稿件送审被退回待办提醒。
- ④稿件统计:昨日投稿、投稿总量、总共发表量。

| ⑥ 上海稗工大學 | 首页 回收站                                                                                         |                                                                                  |                                                                                                    |                                                                                                    |                              | 站群 | 申请人拟稿 |
|----------|------------------------------------------------------------------------------------------------|----------------------------------------------------------------------------------|----------------------------------------------------------------------------------------------------|----------------------------------------------------------------------------------------------------|------------------------------|----|-------|
|          | ● 稿件统计           0         47         22           印日及紙         2月及紙         2月及紙         2月及紙 | 常用功能<br>                                                                         | 9.稿 <u></u>                                                                                                    | ▲<br>▲<br>単<br>一<br>一<br>一<br>一<br>一<br>一<br>一<br>一<br>一<br>一<br>一<br>一<br>一                                                                                                    |                              |    |       |
|          | 待办事项 未采纳                                                                                       | 最新发表                                                                             |                                                                                                    | 个人空间                                                                                                    |                              |    |       |
|          | <sup>2目前由天時办</sup> _<br>●<br>【退回待力提醒                                                           | 1232113<br>一號排版別述-0414<br>一號排版0411-1<br>新闻段編—暖排版<br>11111<br>新闻段編上這要阅<br>測试新闻123 | 室作服終年 04-14 19:15 (1)<br>室作服初年 04-14 17:04 (1)<br>室作服初年 04-11 10:39 (1)<br>室作服終年 04-09 13:43 (1)<br>室作服終年 04-09 09:54 (1)<br>室作服終年 04-09 13:47 (1)<br>室作服終年 04-02 13:47 (1) | 4,1,52<br>4,1,52<br>4,1,52 | 投稿数:47个<br>发表数:22个<br>退回数:0个 |    |       |
|          | 数据统计                                                                                           |                                                                                  |                                                                                                    |                                                                                                    |                              |    |       |
|          | 创建数 47 发布数 22 退回数 0<br>较新一天 *17% 较和一天 *9% 较和一天 -<br>较上周同期 *4% 较上周同期 *4% 较上周同期→                 |                                                                                  | 访问数 6<br>较前一天 ↑100%<br>较上周同期 *83%                                                                                                    | 登录日志和操作日志<br>本人的登录记录和操作的史                                                                                                    |                              |    |       |
|          | 20<br>73<br>3<br>23<br>0 m <sup>1</sup> /8 01/20 m <sup>1</sup> /2 00/24 00/24                 | 0)-28 0)-50<br>— 60                                                              |                                                                                                    | V7 06409 06411 06413                                                                                                    | 04-15 04-17                  |    |       |

2、从个人桌面选择"我要投稿"图标,点击进入"官网新闻投稿"界面,点击后即可进入稿件编辑器起草稿件。

| ⑥ 上海理工大學 | 首页 回收站                  | 站群 | 💄 申请人拟稿 |
|----------|-------------------------|----|---------|
| ■ 我要投稿   | ② 官网新闻投稿                |    |         |
|          |                         |    |         |
|          | <b>只可达入狮<b>牲箭</b>坟椅</b> |    |         |
|          |                         |    |         |
|          |                         |    |         |
|          |                         |    |         |

3、稿件编辑器常用功能介绍:

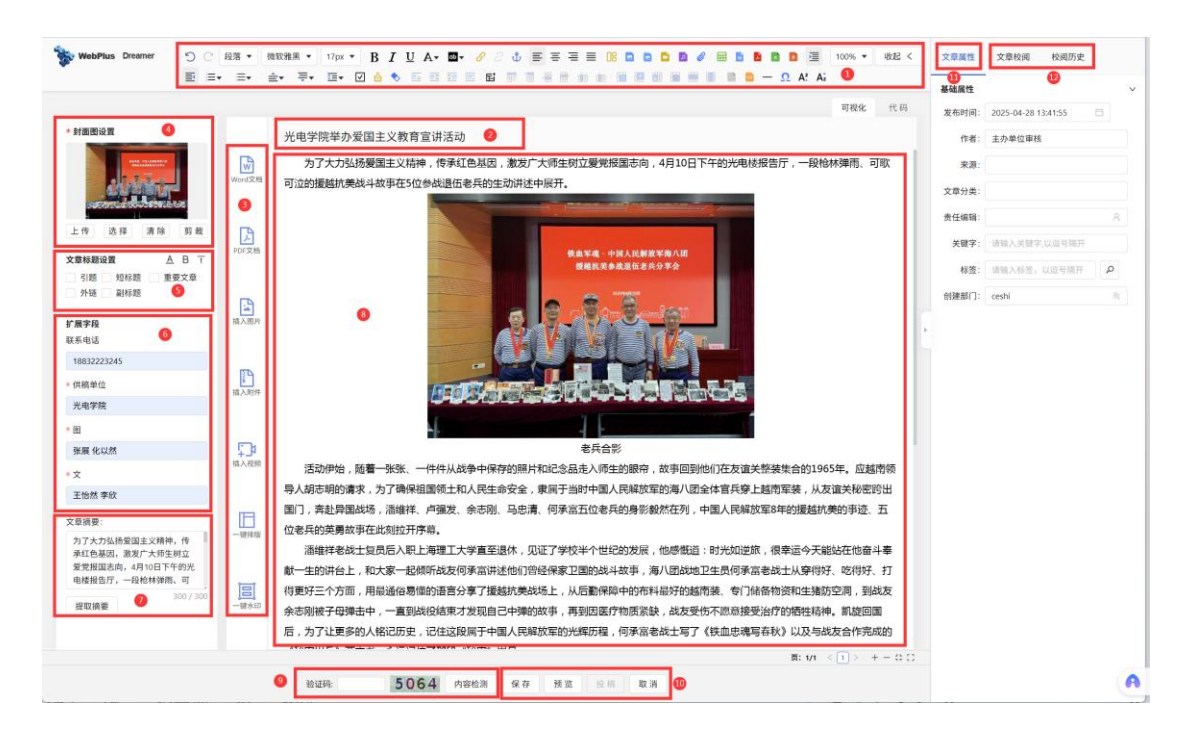

①**样式区域:**主要用于新闻稿件的字体、字体大小、加粗、行间距、 首行缩进、下划线、超链接、上传图片、视频、附件、格式刷、清除 格式等类似于 Offcie 常用功能:

②新闻标题:新闻稿件标题;

③常用功能:上传 Word、Pdf、图片、附件、一键排版、一键水印等常用功能;

④封面图:新闻封面图;(注:\*必填项,建议上传原图,小于 5M)

⑤标题样式:标题颜色、加粗、置顶等;

⑥扩展属性:供稿单位、图、文;(注:\*必填项)

⑦文章摘要:新闻摘要描述;

⑧正文:稿件正文区域;

**⑨内容检测:**稿件送审前需先进行"内容检测",主要对于稿件中正

文或附件有可能涉及到的敏感词、易错词、隐私、恶意链接等提供"内容检测"辅助功能;内容检测完成后方可进行下一步操作。

**特别提醒:**稿件经过内容检测后显示"没有检查到问题",不代表稿件没有错别字以及语法、语义等方面的问题,仍需做好对稿件的人工审核。

⑩编辑按钮:对稿件进行"保存""预览""投稿""取消"操作;① (① 定属性:设置发布时间、作者、来源、责任编辑;

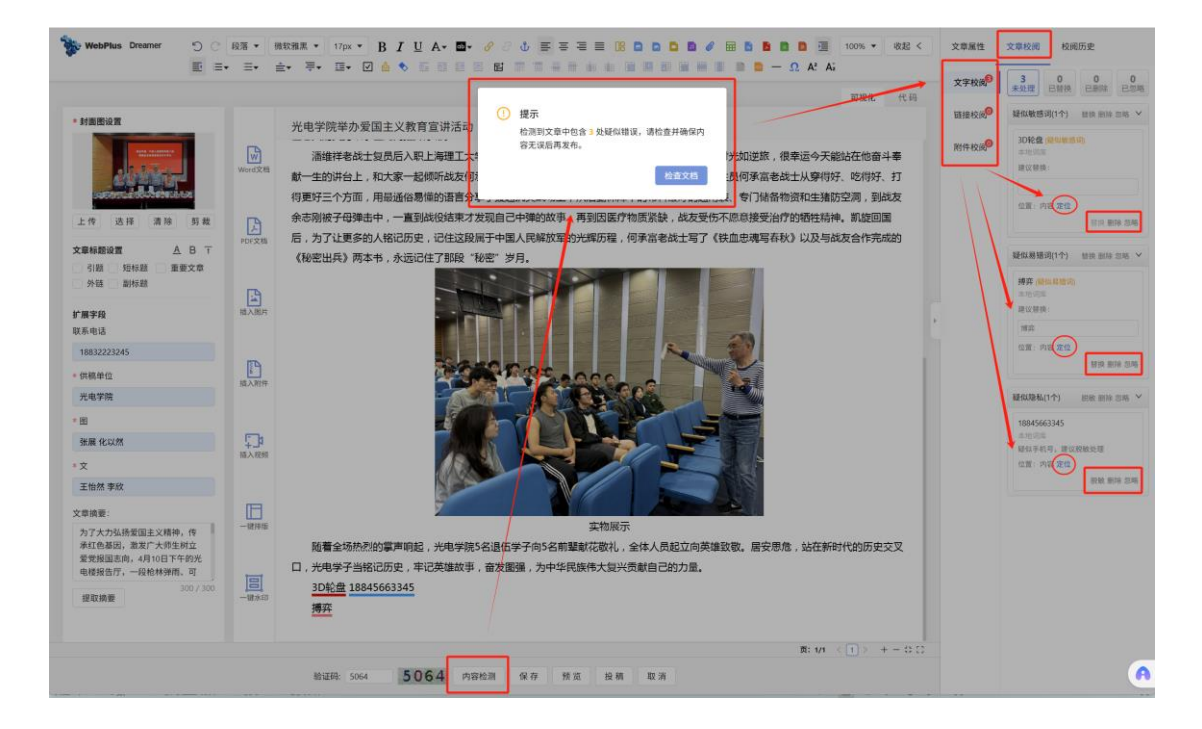

4、稿件编辑完成后,点击"投稿"按钮,点击发送即会提示稿件送审成功。(注:如有需要,送审批注可自行添加)

|                                                                                                    | ≣• ≛•     | ₹• E• 2 Å \$ 5 2 2 2 2 2 2 2 2 2 2 2 2 2 2 2 2 2 2                                                                                        | H Lo H at the |                     |   |
|----------------------------------------------------------------------------------------------------|-----------|----------------------------------------------------------------------------------------------------|---------------|---------------------|---|
|                                                                                                    |           | 可报化 代码                                                                                                    | 发布时间一         | 2025-04-28 13:41-55 |   |
| • 封面图设置                                                                                                  |           | 光电学院举办爱国主义教育宣讲活动                                                                                                    | (E#-          | 主动单位审结              |   |
|                                                                                                    | D         |                                                                                                    | <b>本</b> 石    |                     |   |
| al aligner                                                                                               | Word定期    | 潘维祥老战士复员后入职上海理工大学直至退休,见证了学校半个世纪的发展,他感慨道:时光如逆旅,很幸运今天能站在他奋斗奉                                                                                | -             |                     |   |
| SALE AND AND AND AND AND AND AND AND AND AND                                                             |           | 献一生的讲台上,和大家一起倾听战友何承富讲述他们曾经保家卫国的战斗故事,海八团战地卫生员何承高老战士从肇彻好、吃得好、打                                                                              | 又單分突:         |                     |   |
| 上传 选择 清除 剪裁                                                                                              | D         | 得更好三个方面,用最通俗易懂的语言分享了援越抗美战场上,从后勤保障中的布料最好的越南装、专门储备物资和生殖防空间,到战友                                                                              | 责任编辑:         |                     |   |
|                                                                                                    | PDF文档     | 余志刚被子母弹击中,一直到战役结束才发现自己中弹的故事,再到困医疗物质紧缺,战友受伤不愿意接受治疗的牺牲精神。凯旋回国                                                                               | 关键字:          | 诸辅入关键学,以应号描并        |   |
| ▲ 40 AB KE LE LE LE LE LE LE LE LE LE LE LE LE LE                                                        |           | 后,为了让更多的人铭记历史,记住这段属于中国人民解放军的光辉历程,何承喜老战士写了《铁血忠魂写春秋》以及与战友合作完成的                                                                              | 标签:           | 请输入标签,以运号期开         | Q |
| 外链 副标题                                                                                                   | E9        | 《秘密出兵》两本书,永近                                                                                                    | 會發達88773:     | ceshi               |   |
| 扩展字段                                                                                                    | 描入器片      | ○ 投稿文章                                                                                                    |               |                     |   |
| 关系电话                                                                                                    |           | * 审核人员: 主办单位审核 ×                                                                                                    |               |                     |   |
| 18832223245                                                                                              | ED.       | 审核批注 新闻稿件,请领导审批。                                                                                                    |               |                     |   |
| 供稿单位                                                                                                    | 适<br>插入附件 |                                                                                                    |               |                     |   |
| 光电学院                                                                                                    |           | 11/200                                                                                                    |               |                     |   |
|                                                                                                    | -         | 大波 取消                                                                                                    |               |                     |   |
| 张展 化以然                                                                                                   | 14.4      |                                                                                                    |               |                     |   |
| ×                                                                                                    |           |                                                                                                    |               |                     |   |
| 王国派子队                                                                                                    |           |                                                                                                    |               |                     |   |
|                                                                                                    | -18710755 |                                                                                                    |               |                     |   |
| 2章摘要:                                                                                                    |           | a bene                                                                                                    |               |                     |   |
| 文章摘要:<br>为了大力弘扬爱国主义精神,传<br>承红色英因,激发广大师生树立                                                                |           | 头彻极示                                                                                                    |               |                     |   |
| 文章摘要:<br>为了大力弘扬爱国主义精神,传<br>承红色基团,激发广大师生树立<br>爱党报国志向,4月10日下午的光<br>电楼报告厅,一段枪林弹熊、可                          | ान        | 头可吸示<br>随着全场热烈的掌声响起,光电学院5名退伍学子向5名前壁都花数礼。全体人员起立向英雄致敬。居安思念,站在新时代的历史交叉                                                                       |               |                     |   |
| 公司消费:<br>为了大力弘扬堂国主义精神,传<br>条红色翠凤,激发广大射在封立<br>堂党相国出向,4月10日下午的光<br>电楼报告行,一段枪林弹路。可<br>200/300               | - WAD     | 头可吸不<br>随着全场热烈的掌声响起,光电学院5名遗伍学子向5名前墅都花花礼,全体人员起立向英雄致敬,居安思危,站在新时代的历史交叉<br>口,光电学子当格记历史,平记英雄故事,备发圆强,为中华民族伟大契兴贡献自己的力量。                          |               |                     |   |
| 文章勝要:<br>为了大方法师管理主义精神, 作<br>承红色凝固, 激发广大师生鲜点<br>繁荣相違志向, 4月10日下午的光<br>电楼报设厅, 一段枪林弹机, 可<br>2007/300<br>提取捐業 | -97.60    | 头可吸示<br>随着全场热烈的掌声响起,光电学院\$名退伍学子向\$名前墅载花校礼,全体人员起立向英雄致敬,居安思悉,站在新时代的历史交叉<br>口,光电学子当格记历史,平记英雄故事,奋发重强,为中华民族伟大复兴贡献自己的力量。<br>B: VI < 1 > + - 0 ℃ |               |                     |   |

5、当稿件投递完成后,在"我的稿件"的"投稿库"中可查询稿件当前审核的流程状态;当稿件未被审核状态下,支持可收回修改再送审;(注:收回的稿件在"草稿库"中编辑)

| ⑧ 上海理工大學 | 首页 回收站                                                                       |                                  |                                                                                                    | 站群 💄 申请人拟稿 |
|----------|------------------------------------------------------------------------------|----------------------------------|----------------------------------------------------------------------------------------------------|------------|
|          | 0 5 0<br>#日投稿 名开发稿 名开发表                                                      | 常用功能<br>我要投稿                     | RÓMAR                                                                                                    |            |
|          | 待办事项 未采纳                                                                     | 最新发表                             | 个人空间                                                                                                    |            |
|          | 忽目前此光神办                                                                      | 愈目前尚无已发衣文章                       | <ul> <li>● 即東大小</li> <li>● 約今大小</li> <li>● 約今大小</li> <li>● 四天大小</li> <li>● 四天大小</li></ul> |            |
|          | 数据统计                                                                         |                                  |                                                                                                    |            |
|          | 创建数 5 发布数 0 退回数 0<br>较前一天 ↑100% 较新一天 一 较前一天 一<br>较上周同期 ↑100% 较上周同期 → 较上周同期 → | 访问数 7<br>较前一天 ↑14%<br>较上周问期 ↑71% | 登录日志和操作日志<br>本人的登录记录和操作历史                                                                                                    |            |

| ① 上海槽工大學 首页 回收站                     |                                |             |                                                                    |                                            |                |       | 1                                                        | 站群 💄 申请人拟稿         |
|-------------------------------------|--------------------------------|-------------|--------------------------------------------------------------------|--------------------------------------------|----------------|-------|----------------------------------------------------------|--------------------|
| >>>>>>>>>>>>>>>>>>>>>>>>>>>>>>>>>>> | 投稿库 〇                          |             |                                                                    | 文章uri:                                     |                | 请输入标题 |                                                          | Q高级搜索              |
| - 草根库                               | □ 标题                           | URL         | 创建时间                                                               | 最后送审时间                                     | 发布时间           | 状态    | 退回批注                                                     | 操作                 |
|                                     | 1 🖸 🚔 🛋 光电学院举办爱国主义教育宣讲活动       | /_s2/2025/  | 2025-04-15 07:14:40                                                | 2025-04-15 07:14:41                        |                | 待审    |                                                          | 收回                 |
|                                     | 2 🗌 🚔 💻 学校召开企业家谈人才培养综合改        | /_s2/2025/  | 2025-04-15 06:32:25                                                | 2025-04-15 06:33:09                        |                | 待审    |                                                          | 1 100              |
| /                                   | 3 🗌 🤷 🖬 出版学院开展系列研究生职涯启航        | /_s2/2025/  | 2025-04-15 06:31:21                                                | 2025-04-15 06:31:21                        | /              | 待审    |                                                          | 收回                 |
| 投稿库:已投稿稿件;                          | 4 🗌 🎂 🔤 2025年上海地区高校图书馆"纸电一     | /_\$2/2025/ | 2025-04-15 06:30:16                                                | 2025-04-15 06:30:1 查看                      | 請稿件状态 /        | 待审    |                                                          | 收回                 |
| 草稿库:临时保存稿件,可编辑送审;                   | 5 🗌 🚔 💻 光电学院举办爱国主义教育宣讲活动       | /_s2/2025/  | 2025-04-15 06:28:36                                                | 2025-04-15 06:28:37                        |                | 待审    |                                                          | - KO               |
|                                     | 每页 20 → 現稿業 显示策 1 至 5 项, 共 5 项 |             | E目の計画の<br>中心人気管 2025-04 12<br>回<br>1か学品(学校 2025 0<br>日本(学校 2025 0) | 5 97:14 申選人試現 位的位现<br>4 15 97:14 申選人試現 並行道 | * X#0 1/140 #M | 20.5  | 如稿件当前末<br>重新编辑再送<br>************************************ | <b>■核,可收回</b><br>■ |

6、如稿件被退回后,在"个人桌面"下图两处可见待处理稿件。

| ◉ 上海槽工大學 | 首页 回收站                                                                                            | ぬ群 💄 申请人均                                                                                                    | (稿) |
|----------|---------------------------------------------------------------------------------------------------|----------------------------------------------------------------------------------------------------|-----|
|          | の         5         0         我要認知道         我要認知道           1000000000000000000000000000000000000 | 会 日本 日本 日本 日本 日本 日本 日本 日本 日本 日本 日本 日本 日本                                                                                                    |     |
|          | (持力事項 未采納<br>室局前有消程待か1篇<br>元単学院律力定道主义教育室讲述。 04-15 07:14 ○                                         | 个人空间         資酬款か         資酬款: 5个           ● 使用水か         資酬款: 0个         週回数: 1个                                                                                                    |     |
|          | 数据统计<br>創業数 5 東布数 0 規則数 1<br>数額一天 100% 数約一天 -                                                     | 登録日志和時中日志<br>本人が理由では新聞的た<br>の<br>「の<br>「の<br>」の<br>「の<br>」の<br>「の<br>」の<br>「の<br>」の<br>「<br>」の<br>日<br>こ<br>ま<br>「<br>「<br>」の<br>日<br>一<br>で<br>ま<br>「<br>「<br>「<br>「<br>」の<br>「<br>」の<br>」の<br>」の<br>」の<br>」の<br>」の<br>」の<br>」の<br>「<br>」の<br>「<br>」の<br>」の<br>」の<br>」の<br>「<br>」の<br>」の<br>」の<br>」の<br>」の<br>」の<br>」の<br>」の<br>「<br>」の<br>」の<br>」の<br>」の<br>」の<br>」の<br>」の<br>」の<br>「<br>」の<br>」の<br>」の<br>「<br>」の<br>」の<br>」の<br>」の<br>」の<br>「<br>」の<br>」の<br>」の<br>」の<br>」の<br>」の<br>」の<br>」の<br>」の<br>」の |     |

7、点击则进入到待办列表页面,可看到稿件状态及批注,点击"修改"按钮进入稿件编辑器可修改后再次送审。

| 上海理工大学 首页 回收站                |    |     |      |          |    |            | 站群  | 💄 申请, |
|------------------------------|----|-----|------|----------|----|------------|-----|-------|
| љ                            |    |     |      |          |    |            |     |       |
| ▶事項 ℃                        |    |     |      | 选择分类: 全部 |    | ▼ 请输入稿件标题  |     | Q     |
| □ 稿件标题                       | 类别 | 投稿人 | 所在部门 | 投稿时间     | 状态 | 批注         | 撞   | 1     |
|                              |    |     |      |          |    | 点击"修新编辑送   | 改"按 | 至,重   |
| 页 15 🗸 项结果显示第 1 至 1 项, 共 1 项 |    |     |      |          |    | 跳转 1 共1页 H | 4 1 | ► H   |
| 处理 🖸 删除 下载                   |    |     |      |          |    |            |     |       |

### 三、各单位审核员如何审核稿件

1、登录到系统后如有待审核稿件,如下图几处会进行提醒。

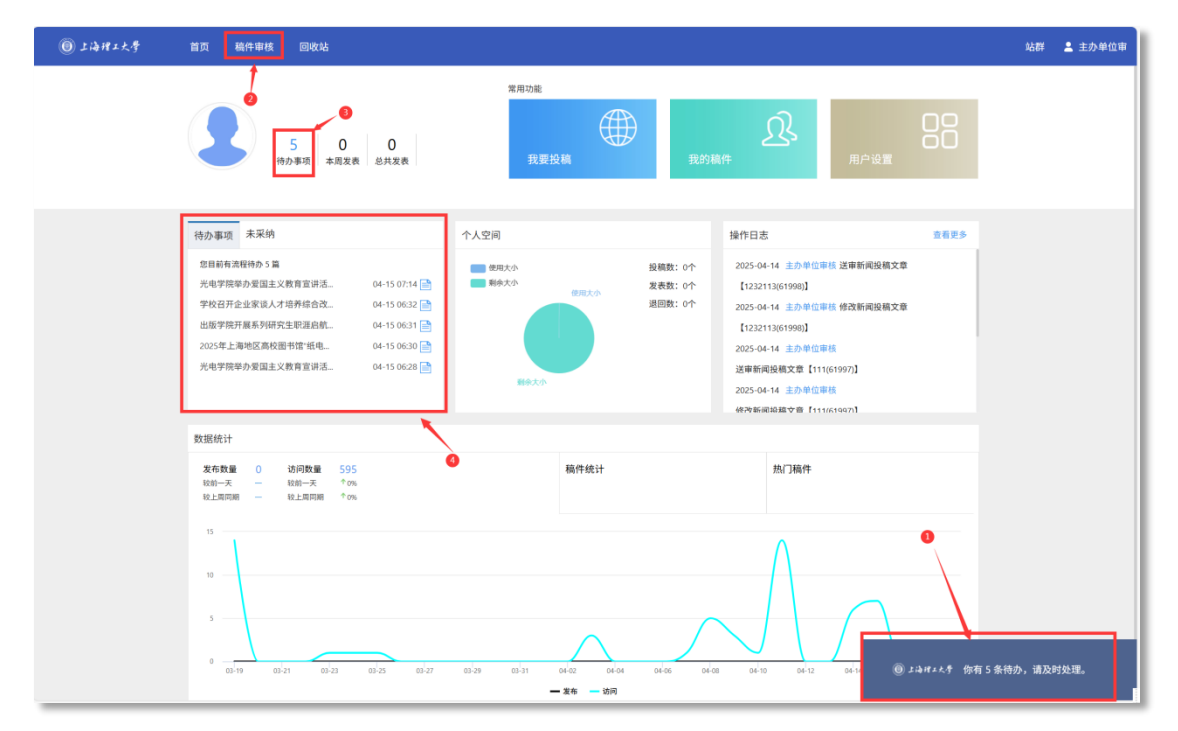

| か                                     |            |        |       |                           |                       |                             |               |
|---------------------------------------|------------|--------|-------|---------------------------|-----------------------|-----------------------------|---------------|
| ₩項 C                                  |            |        |       | 选择分类: 全部                  |                       | ▼ 请输入稿件标题                   |               |
| □ 稿件标题                                | 类别         | 投稿人    | 所在部门  | 投稿时间                      | 状态                    | 批注                          | 操作            |
| 光电学院举办爱国主义教育宣讲活动                      | 官网新闻投稿     | 主办单位审核 | ceshi | 2025-04-28 13:55:42       | 待审                    | 新闻稿件,请领导审批。                 | 审核            |
| <ul> <li>welink免登测试-0425-3</li> </ul> | 官网新闻投稿     | 申请人拟稿  | ceshi | 2025-04-25 13:42:33       | 待审                    | 21                          | 审核            |
| welink免登测试-0425-2                     | 官网新闻投稿     | 申请人拟稿  | ceshi | 2025-04-25 13:42:11       | 待审                    | -                           | 审核            |
| □ 稿件测试-0424                           | 官网新闻投稿     | 测试1    | ceshi | 2025-04-24 11:02:46       | 待审                    | 5                           | 审核            |
| 光电学院举办爱国主义教育宣讲活动                      | 官网新闻投稿     | 申请人拟稿  | ceshi | 2025-04-15 07:14:40       | 待审                    | 1 二改,送审                     | 审核            |
| 学校召开企业家谈人才培养综合改革研订                    | 甘会 官网新闻投稿  | 申请人拟稿  | ceshi | 2025-04-15 06:32:25       | 待审                    | e                           | 审核            |
| 出版学院开展系列研究生职涯启航求职步                    | 圣验分 官网新闻投稿 | 申请人拟稿  | ceshi | 2025-04-15 06:31:21       | 待审                    |                             | 审核            |
| 2025年上海地区高校图书馆"纸电一体化                  | "建设 官网新闻投稿 | 申请人拟稿  | ceshi | 2025-04-15 06:30:16       | 待审                    | 97.427.0000                 | 审核            |
| 光电学院举办爱国主义教育宣讲活动                      | 官网新闻投稿     | 申请人拟稿  | ceshi | 2025-04-15 06:28:36       | 待审                    | <u>新興 尚</u> 审               | 审核            |
| 光电学院举办爱国主义教育宣讲活动                      | 官阿新闻投稿     | 申请人扮稿  | ceshi | 2025-04-15 06:28:36<br>稿件 | <sup>待車</sup><br>送审批注 | ▶ ₩ <b>₩</b> ■₩<br>洗择稿件点击"宙 | <sup>■核</sup> |

2、在待处理稿件列表中,可选择稿件进行审核。

3、点击"审核"按钮进入"稿件编辑器",内容确认无误后点击"内容检测",再点击"审核"按钮送审提交下一步审核。

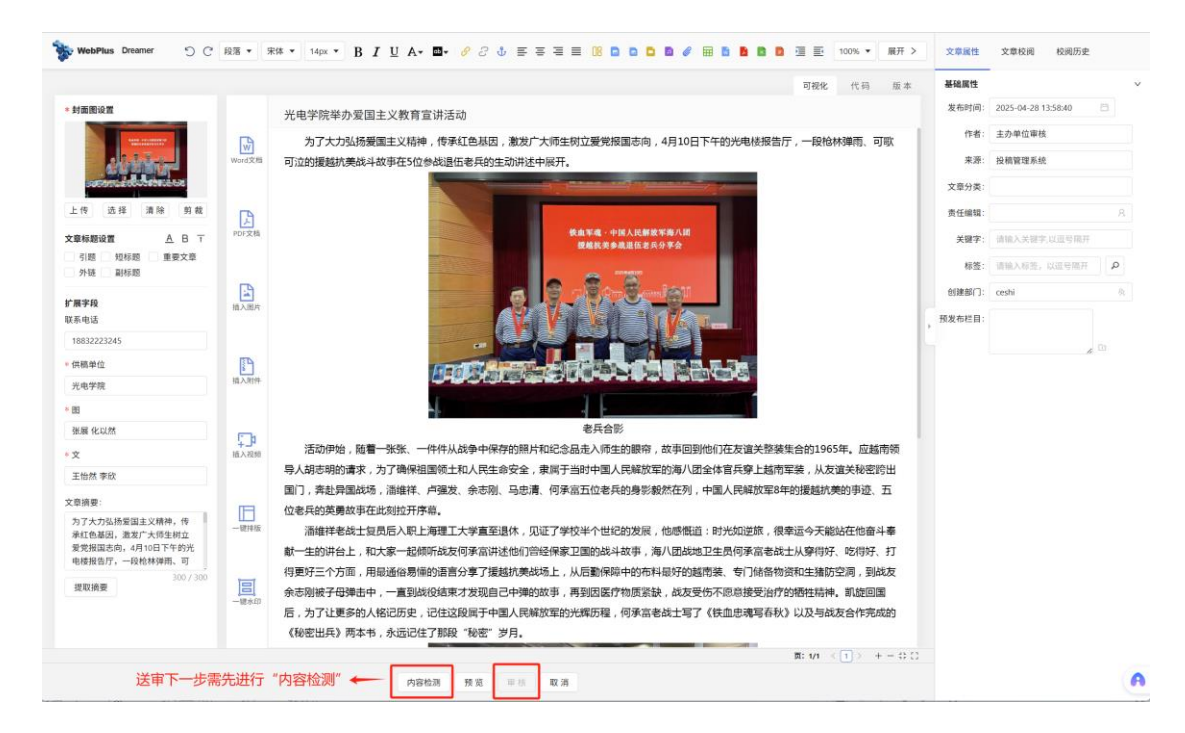

4、审核支持修改稿件、退回稿件、提交下一步审核。

|                                  |            | 司24代 代日                                                                                   | 5 历杰 基础属性  |                     |   |
|----------------------------------|------------|-------------------------------------------------------------------------------------------|------------|---------------------|---|
| 封面图设置                            |            | とも必要求を知道する物料を受けてい                                                                         | 发布时间       | 2025-04-28 13:58:40 |   |
|                                  |            | 元电子阮半奶麦国主义软月直讲活动                                                                          |            | 主办单位审核              |   |
| 1 2 3 3 - m                      | Wind Ville | 为了大力弘扬爱国主义精神,传承红色基因,激发广大师生树立爱党报国志向,4月10日下午的光电楼报告厅,一段枪林弹雨、<br>可动机场转转着除过地度力和的关键是在来后的生动批准力回开 | 可歌         | 山動物理系统              |   |
|                                  |            | 可以因为发展机关和中在可以参加固定名关于如何这种成开。                                                               |            | 1X191 Bi 42.0106    |   |
|                                  |            |                                                                                           | 又草分类:      |                     |   |
| 上传 选择 清除 剪裁                      | B          |                                                                                           | 责任编辑:      |                     |   |
| 文章标题设置 人 日 丁                     | PDF文档      | <ol> <li></li></ol>                                                                       | 关键字        | 请输入关键字,以逗号隔开        |   |
| 51時 短标题 重要文章<br>外链 副标题           |            | 当前步骤: 主办单位事核                                                                              | 标签:        | 请输入标签,以逗号隔开         | ٩ |
| A matrice                        | 4          | ■核状态: 侍申                                                                                  | 创建部门:      | ceshi               |   |
| 唐子校<br>关系电话                      | 插入图片       | 发送者: 主办单位审核                                                                               | 预发布栏目      |                     |   |
| 18832223245                      |            | 发送时间: 2025-04-28 13:55                                                                    | l l        |                     |   |
| 供稿单位                             | P          | 下一步骤, 宣传就功率                                                                               |            |                     |   |
| 光电学院                             | 插入附件       |                                                                                           |            |                     |   |
| 8                                |            | • #(t,d):                                                                                 |            |                     |   |
| 张展 化以然                           | 6          | 审核批注: 已审核,请审批。                                                                            |            |                     |   |
| Ż                                | 插入视频       | 活动伊始,随着一张张                                                                                | 越南领        |                     |   |
| 王怡然 李欣                           |            |                                                                                           | 出時出        |                     |   |
| 2章摘要:                            | m          | 図17, 外型中国は37, 市時<br>位表兵的革動故事在出회抗<br>退回:退回至各单位通讯员修改                                        | <u>ь н</u> |                     |   |
| 为了大力弘扬爱国主义精神,传<br>承红色基因,激发广大师生树立 | 一般神版       | 潘维祥老战士复员后入职上海理工大学直至退休,见证了学校半个世纪的发展,他感慨道:时光如逆旅,很幸运今天能站在他                                   | 奋斗奉        |                     |   |
| 爱党报国志向,4月10日下午的光                 |            | 献一生的讲台上,和大家一起倾听战友何承富讲述他们曾经保家卫国的战斗故事,海八团战地卫生员何承富老战士从穿得好、吃得                                 | 好、打        |                     |   |
| 300 / 300                        |            | 得更好三个方面,用最通俗易懂的语言分享了援越抗美战场上,从后勤保障中的布料最好的越南装、专门储备物资和生猪防空洞,                                 | 到战友        |                     |   |
| 提取摘要                             | 一號水印       | 余志刚被子母弹击中,一直到战役结束才发现自己中弹的故事,再到因医疗物质紧缺,战友受伤不愿意接受治疗的牺牲精神。凯旋                                 | E          |                     |   |
|                                  |            | 后,为了让更多的人铭记历史,记住这段属于中国人民解放军的光辉历程,何承富老战士写了《铁血忠魂写春秋》以及与战友合作                                 | 完成的        |                     |   |
|                                  |            | (他密出兵)两争节,水压迟住了那段 秘密 夕月。                                                                  | 1 - 0.0    |                     |   |
|                                  |            |                                                                                           |            |                     |   |

#### 四、信息门户电脑端和移动端(WeLink)联动审稿

为进一步提升各单位新闻稿件的审稿工作效率和便捷性,新版系统提供信息门户电脑端和 WeLink 移动端待办审稿功能,具体操作方式如下:

1、信息门户

(1)当"投稿系统"有待办稿件需审核时,会同步在"信息门户"待办位置提示,点击标题跳转至稿件编辑器进行审稿。

|      |               |                        | ****   |    | 1000     | 8788                | 1100    | 11.00      |          |
|------|---------------|------------------------|--------|----|----------|---------------------|---------|------------|----------|
|      | 15            |                        |        |    |          |                     | -       |            |          |
|      | 15            | 0                      | 0      | 0  |          |                     | _       |            |          |
|      | 待办            | 日程                     | 邮件     | 申请 | -        |                     | _       |            |          |
| 待办公文 | 15<br>待办事项 日程 | 待读邮件                   | 我的申请   |    |          |                     | 0       | 職开全部 😑 收拢全 | 部 MORE ) |
| 1 4  | 光电学院举办爱国主义教   | 育宣讲活动                  | -      | 7  | 点击标题进行审核 | 2025-04-15 09:55:55 | 5分钟     | zqqc       | Q,       |
| 2 4  | 学校召开企业家谈人才培训  | 养综合改革研讨会               |        |    |          | 2025-04-15 06:31:49 | 3小时30分钟 | zqqc       | Q        |
|      |               |                        | 公寓会    |    |          | 2025-04-15 06:30:01 | 3小时31分钟 | zqqc       | Q,       |
| з В  | 出版学院开展系列研究生   | COLUMN STREET, ST. ST. | J-T II |    |          |                     |         |            |          |

(2)进入稿件编辑器后,根据相应的权限可进行送审或审核新 闻相关操作。

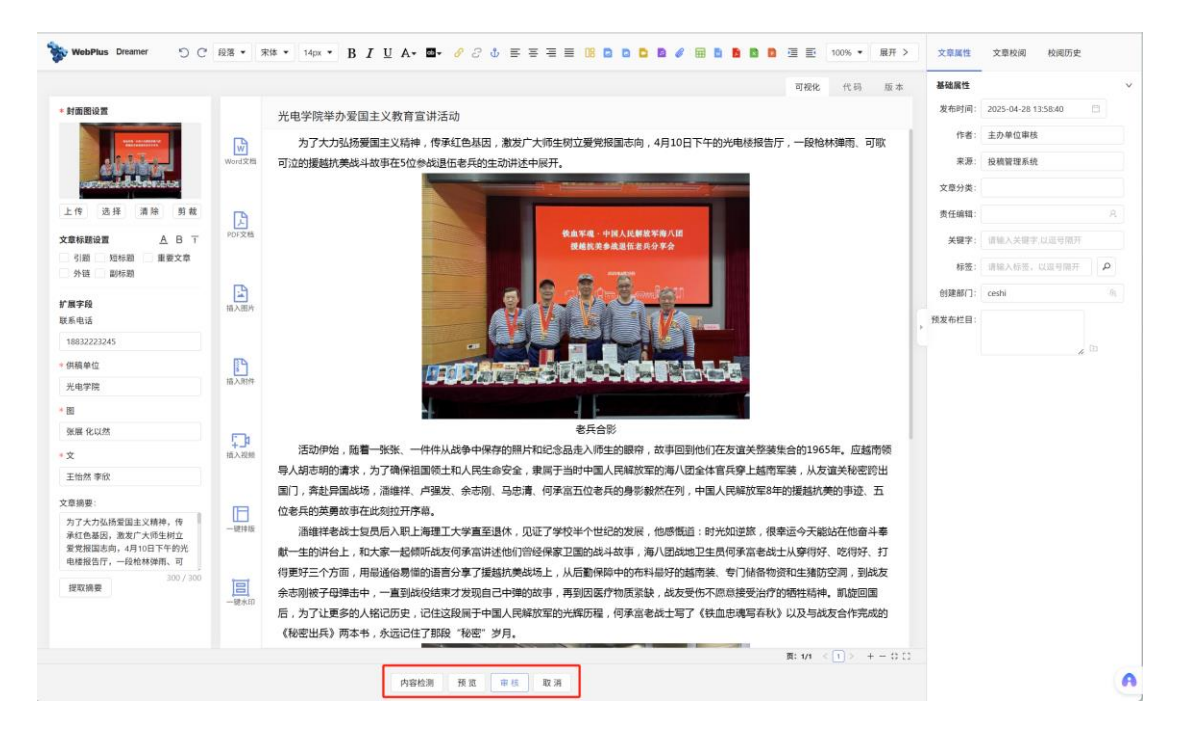

#### 2、WeLink 移动办公审稿

(1)当有新闻稿件需审核时,"待办"处会有投稿系统待办数量提示,点击后可到待办列表对稿件进行审核。

(2)在"业务"栏搜索"投稿系统"应用添加到日常办公,点击"投稿待办"应用也可进行审稿。

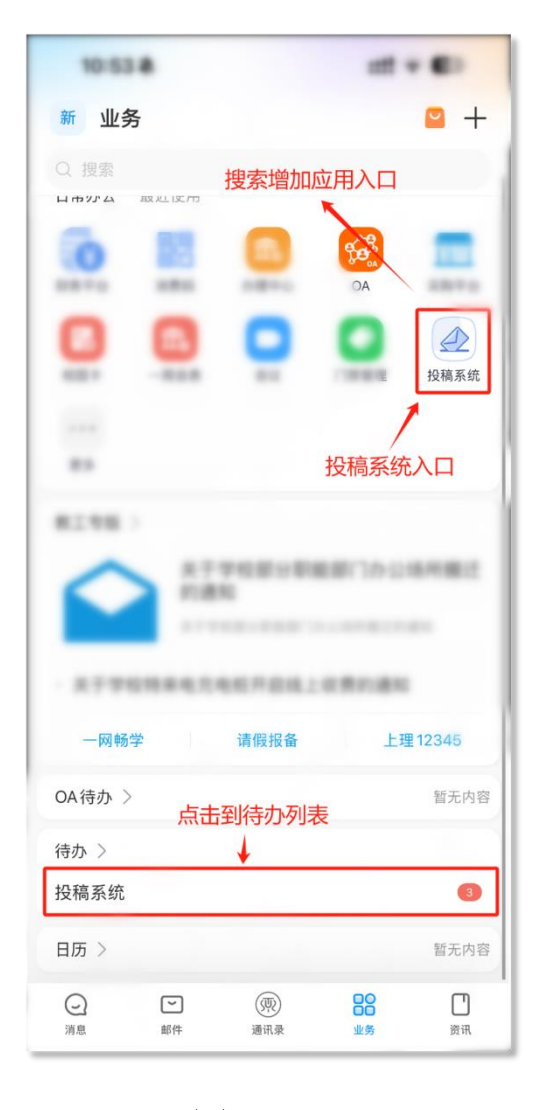

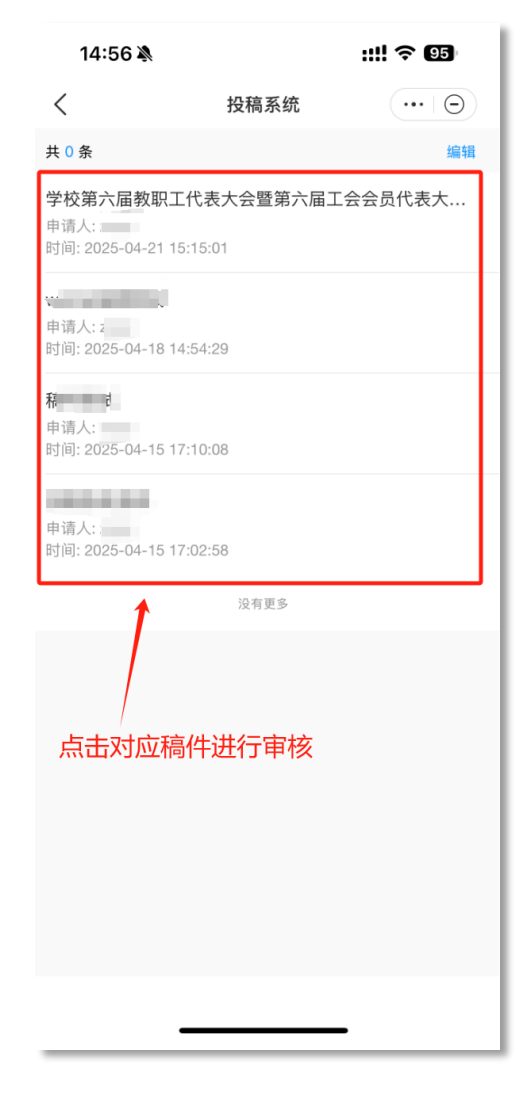

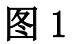

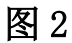

(2) 点击跳转至稿件编辑器进行审核,常用功能已进行标记。

①常规基础功能:要用于新闻稿件的字体、字体大小、加粗、行间距、首行缩进、下划线、超链接、上传图片、视频、附件、格式刷、清除格式等类似于 Offcie 常用功能;

②左侧功能:封面图、标题样式设置、扩展属性、文章摘要;
③右侧功能按钮:文章基础属性、文章校阅、校阅历史功能;
④常用功能按钮:上传 Word、Pdf、图片、附件、一键排版、一键水印等常用功能;

⑤稿件审核按钮: 审稿前,点击"更多"按钮先进行"内容检测" 再进行审核;

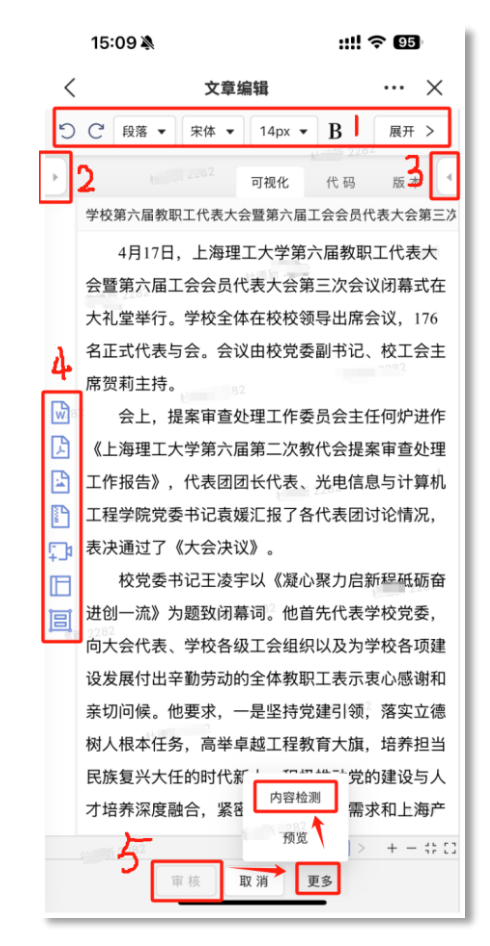

图 4

(4)点击"审核"按钮后弹窗,可点击"发送"或"退回"按钮,"发送"则提交到宣传部进行审核,"退回"则退回给各单位通讯员。

| 16: | 49 🖹             | ::!! 🗢 👪 |  |
|-----|------------------|----------|--|
| <   | 文章编辑             | ×        |  |
| (!) | 审核文章             |          |  |
| -   | 当前牛團             |          |  |
|     |                  |          |  |
|     | 土小半世单核           |          |  |
|     | 审核状态             |          |  |
|     | 待审               |          |  |
|     | 发送者              |          |  |
|     | 申请人拟稿            |          |  |
|     | 发送时间             |          |  |
|     | 2025-04-15 17:11 |          |  |
|     | 下一步骤             |          |  |
|     | 宣传部初审            | $\vee$   |  |
|     | *审核人员            |          |  |
|     | THE BORT BALL    |          |  |
|     | 审核批注             |          |  |
|     | 新闻送审             | 2        |  |
|     |                  |          |  |
| 发送至 |                  | 4 / 200  |  |
|     | 发送发送             | 1 取消     |  |
|     |                  |          |  |

试运行期间,欢迎各位老师提出改进建议! 试运行结束后,仍可随时向新闻中心反馈意见建议。 新闻中心联系人:张老师 联系电话:55273879